## STARTING OE EXPLORER AND CONFIGURING A SAMPLE APPSERVER

John Sadd Fellow and OpenEdge Evangelist Document Version 1.0 August 2010

## Extending Your OpenEdge Application with an RIA User Interface

Starting OpenEdge Explorer and Configuring a Sample AppServer

John Sadd

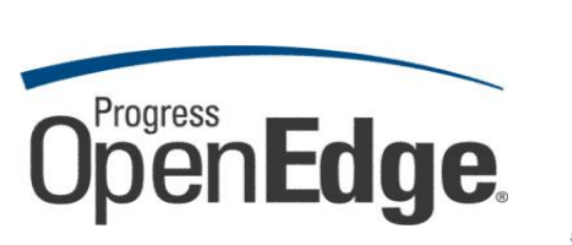

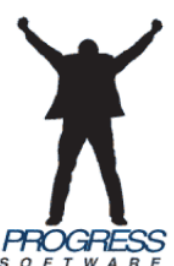

IGR

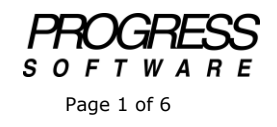

## DISCLAIMER

Certain portions of this document contain information about Progress Software Corporation's plans for future product development and overall business strategies. Such information is proprietary and confidential to Progress Software Corporation and may be used by you solely in accordance with the terms and conditions specified in the PSDN Online (http://www.psdn.com) Terms of Use (http://psdn.progress.com/terms/index.ssp). Progress Software Corporation reserves the right, in its sole discretion, to modify or abandon without notice any of the plans described herein pertaining to future development and/or business development strategies. Any reference to third party software and/or features is intended for illustration purposes only. Progress Software Corporation does not endorse or sponsor such third parties or software.

This paper accompanies the first in a series of presentations that focus on different aspects of extending an OpenEdge application to take advantage of today's tools for building what are called Rich Internet Applications, RIA for short. The series introduces the major building blocks and some of the choices you can make on the OpenEdge side, and then introduces you to some representative examples of RIA toolkits that you can connect to your ABL application to create a variety of rich UIs for different deployment situations.

This first session shows a few of the highlights of the OpenEdge Explorer tool that lets you configure AppServers and WebSpeed servers, define Web Service Adapters and deploy ABL services to them, and much more. It is similar in functionality to the Progress Explorer tool that has been in several product releases, and combines its features with OpenEdge Management. I use OpenEdge Explorer to configure a simple AppServer.

The first thing to know about OpenEdge Explorer is that when you first run the tool after installing OpenEdge, the default username and password combination to use to get in is admin / admin. And on your first entry into Explorer, you're prompted to reset the admin password, and to define whether to auto-start Explorer when the AdminServer is started, which saves you from having to do this manually, as shown here:

| //localhost:9090/fa                       | thom.htm - Microsoft Internet Explorer                                                                                                    | _ 0                              |
|-------------------------------------------|----------------------------------------------------------------------------------------------------|----------------------------------|
| le <u>E</u> dit <u>V</u> iew F <u>a</u> v | orites <u>I</u> ools <u>H</u> elp                                                                                                    |                                  |
| 🕽 Back 🔹 🌍 🔹 🚺                            | 🔺 😰 🏠 🔎 Search 🡷 Favorites 🚱 🔗 - 🎭 - 💦 🔟 - 📙 🏭 🦓                                                                                                    |                                  |
| dress 🍯 http://localh                     | ost:9090/fathom.htm                                                                                                    | 🔻 🔁 G                            |
| oogle                                     | 💽 🔧 Search * 🕫 🗧 * 🚽 🔹 Share * 🚳 * 🖘 🔍 Sidewiki * 👋 Check * 👪 Translate * » 🖉                                                                                                    | 🗞 + 🔵 Sign In                    |
| dmin on NBJOHN)                           | (P1 (containers: 1, offline: 0, unknown: 0)                                                                                                    | 😣 🔕 (                            |
| Help                                      |                                                                                                    |                                  |
|                                           | Before you begin using OpenEdge Explorer, you need to complete the steps below. Click the Help button fn<br>information about each step. When you have completed all the steps, click the Submit button at the bottom                 | or additional<br>n of this page. |
|                                           | You can change your configuration at any time by choosing Uptions in the nawgation menu and selecting C                                                                                                    | onfiguration.                    |
|                                           | Change the administrator account password by entering a new password in both fields below. The new<br>password will take effect the next time OpenEdge Explorer is started.                                                           | Help                             |
|                                           | Password:                                                                                                    |                                  |
|                                           | Autostart                                                                                                    |                                  |
|                                           | Checking the following box causes OpenEdge Explorer to autostart when the AdminServer is started.<br>Leaving the box unchecked essentially puts OpenEdge Explorer in the manual startup mode (see the<br>Yathorr' command line tool). | Help                             |
|                                           | Autostart OpenEdge Explorer                                                                                                    |                                  |
| +                                         | 452.2                                                                                                    |                                  |

You can also confirm whether to start the Explorer's web server on port 9090. As the note on the page indicates, you might want to change this if you are running multiple versions of Explorer, but otherwise you can leave this setting at its default value. Then you click **Submit** to establish the new admin password and these two other settings. You'll see an alert box to confirm that it's alright to restart Explorer's web server, which you should OK.

| 🧟 //localhost:9090/fathom.htm - Microsoft Internet Explorer 📃 🖸 ≥                                                                                                    |
|----------------------------------------------------------------------------------------------------|
| Elle Edit View Favorites Iools Help 🧗                                                                                                    |
| 🖉 Back + 🔗 + 🖹 🗃 🔨 🔎 Search 📌 Favorites 🚱 😞 + 🤽 + 🧏 💓 + 🔤 🔣                                                                                                    |
|                                                                                                    |
|                                                                                                    |
| Google Steer + Steer + |
| admin on NBJOHNXP1 (containers: 1, offline: 0, unknown: 0) 😼 🙋 🙆                                                                                                    |
| ? Help                                                                                                    |
| Confirm promute                                                                                                    |
| Contrim passwora:                                                                                                    |
| Autostart                                                                                                    |
| Checking the following box causes OpenEdge Explorer to autostart when the AdminServer is started.                                                                                                    |
| Leaving the box unchecked essentially puts OpenEdge Explorer in the manual startup mode (see the                                                                                                    |
| Tathom command line tool).                                                                                                    |
|                                                                                                    |
| Autostart OpenEdge Explorer                                                                                                    |
| Microsoft Internet Explorer                                                                                                    |
| Web set 2 A way retrart is recommanded. Would you like to rest at the way retrart nov?                                                                                                    |
| By defau when being the second record of the second record of the second |
| of Opent nange the port, you nange the port, you                                                                                                    |
|                                                                                                    |
|                                                                                                    |
| OpenEdge Explorer web server port: 9090                                                                                                    |
|                                                                                                    |
| Submit                                                                                                    |
|                                                                                                    |
| Progress Software Corporation ( <u>www.progress.com</u> )                                                                                                    |
| 54- 454?                                                                                                    |
| 🖹 🛛 🔰 📢 Local intranet                                                                                                    |

Sometimes there can be a timing error in restarting the server and then reinitializing Explorer, and you may see a "Page cannot be displayed" error in the browser. In that case, you just need to exit Explorer and restart it yourself, enter your new password, and you'll get in successfully.

If you've used Progress Explorer to configure OpenEdge resources, most of what OpenEdge Explorer does will not look unfamiliar, but there are some differences. You can drill down into the resources on your machine, and review the steps in enabling the default AppServer broker. Here you see the familiar default AppServer for testing distributed OpenEdge applications, asbroker1, along with the one for providing access to OpenEdge procedures from the Sonic ESB, and the ICF repository broker for Progress Dynamics:

| <ul> <li>Whotemosteroeto/retriomation - N</li> </ul> | 2 //iocalhost3090/lathom.htm = Microsoft Internet Explorer                                                                                                    |  |  |  |  |
|------------------------------------------------------|----------------------------------------------------------------------------------------------------|--|--|--|--|
| File Edit View Pavorites Tools                       |                                                                                                    |  |  |  |  |
| Ġ Badk 🔹 🕤 👻 📓 🐔 🎸                                   | ) 🔎 Search 🌟 Favorites 🚱 🔗 - 🎭 - 😽 🔟 - 📙 🛍 🦓                                                                                                    |  |  |  |  |
| Address 🕘 http://localhost:9090/fatho                | m.htm 🔹 🄁 😡                                                                                                    |  |  |  |  |
| Google                                               | 🖁 Search 🔹 🛷 * 📲 🔹 🖉 Share * 🚳 * 🖘 💭 Sidewiki * 🦈 Check * 🔡 Translate * 🧏 AutoFill * 🔨 * 🌽 🔩 🔩 🔩 Sign In *                                                     |  |  |  |  |
| admin on NBJOHNXP1 (contain                          | ners: 1, offline: 0, unknown: 0) 😳 🙆 🔞                                                                                                    |  |  |  |  |
| 🔀 Resources   🗹 Options   ? H                        | elp                                                                                                    |  |  |  |  |
| a Resources                                          | ିଙ୍କି OpenEdge Explorer Resources                                                                                                    |  |  |  |  |
| Sort by: Container                                   |                                                                                                    |  |  |  |  |
|                                                      | Deseurse functions                                                                                                    |  |  |  |  |
| 🖻 👼 nbjohnxp1                                        | Resource functions                                                                                                    |  |  |  |  |
| 😑 🕕 OpenEdge                                         | Konitor a resource for errors and bend reporting     Konitor a resource for errors and bend reporting     Default polining attributes for resource enoritors   |  |  |  |  |
| 🖽 🧶 App Server Internet                              | Database Migration Utility Calabase Migration Utility                                                                                                    |  |  |  |  |
| 🖻 📵 App Server                                       | Migrate databases to Admin Server control such that OpenEdge Management can monitor of Automatically dissover network resources for monitoring and trand them. |  |  |  |  |
| asbroker1                                            | File Systems Disks                                                                                                    |  |  |  |  |
| esbbroker1                                           | Wew and monitor file systems                                                                                                    |  |  |  |  |
| - Batabasa                                           | I                                                                                                    |  |  |  |  |
| + Messengers                                         |                                                                                                    |  |  |  |  |
|                                                      | Resource statuses                                                                                                    |  |  |  |  |
| SonicMQ Adapter                                      |                                                                                                    |  |  |  |  |
| 🗉 📵 Web Speed                                        | Program Software Contestion (only program com)                                                                                                    |  |  |  |  |
| 🗉 🐖 Web Services Adap                                | Comparison comparison (comparison)                                                                                                    |  |  |  |  |
|                                                      |                                                                                                    |  |  |  |  |
|                                                      |                                                                                                    |  |  |  |  |
|                                                      |                                                                                                    |  |  |  |  |
|                                                      |                                                                                                    |  |  |  |  |
|                                                      |                                                                                                    |  |  |  |  |
| • •                                                  |                                                                                                    |  |  |  |  |
| 94 ◀98?                                              |                                                                                                    |  |  |  |  |
|                                                      |                                                                                                    |  |  |  |  |

If you select asbroker1 in the **Resources** view, the pane on the right shows its status and links to all the settings you can change. These links combine both Explorer features and OpenEdge Management operations, and this presentation just reviews a couple of the basic Explorer settings. Scrolling down so you can see all the options in the **Command and Control** section, you can start by clicking the **Configuration** link.

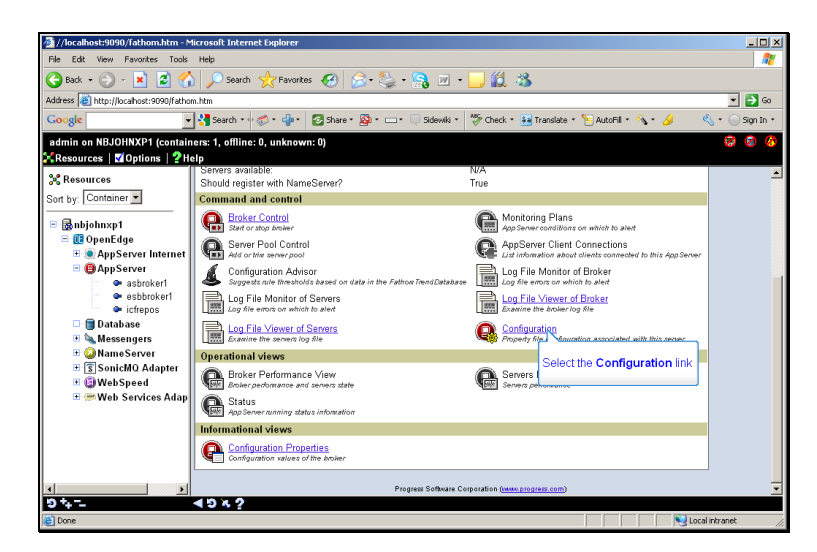

Under the different tabs are many options you can configure. We'll look at the principal ones for the Broker and then its Agents. Clicking the **Edit** button, you can first change the default **Operating Mode** from state-reset, which would bind an AppServer session to a connecting client, and instead select the state-free mode, which makes every interaction between client and server independent, a prerequisite for any sort of browser-based communication with OpenEdge.

| //localhost:9090/fathom.htm - N                                                       | licrosoft Internet Explorer                            |                                                     | _ 🗆 ×                                                                                                    |  |
|---------------------------------------------------------------------------------------|--------------------------------------------------------|-----------------------------------------------------|----------------------------------------------------------------------------------------------------|--|
| File Edit View Favorites Tools                                                        | Help                                                   |                                                     | an 1997 - 1997 - 1997 - 1997 - 1997 - 1997 - 1997 - 1997 - 1997 - 1997 - 1997 - 1997 - 1997 - 1997 - 1997 - 19 |  |
| 😋 Back + 🕥 - 💌 💈 🎸                                                                    | 🌡 🔎 Search 🤺 Favorites 🔣 🔗 🌺                           | : • 💦 🗷 • 📙 🎎 🦓                                     |                                                                                                    |  |
| Address 🙋 http://localhost:9090/fatho                                                 | am.htm                                                 |                                                     | 💌 ラ Go                                                                                                    |  |
| Google                                                                                | 🖌 🔧 Search 🔹 🛷 🗧 🦣 🗧 🙋 Share 🍷 🔕 🍷 💳                   | 📭 🔍 Sidewiki 🔹 🍄 Check 🔹 🌬 Translate 🍷 🎦 AutoFill 🗧 | 🀐 • 🌛 💦 🔦 • 🔵 Sign In •                                                                                        |  |
| admin on NBJOHNXP1 (contain                                                           | ners: 1, offline: 0, unknown: 0)                       |                                                     | 😨 🙆 🔕                                                                                                    |  |
| Resources Options 7H                                                                  | ap<br>AppServer Configuration: phiobra                 | (p1 ashroker1                                       | Not Running (19 Minutes)                                                                                       |  |
| Sort by: Container                                                                    | G Appeer er coninguration: hbjohn/                     |                                                     | Not Polled<br>Poll Count: 0 Fail Count: 0 (0.0%)                                                               |  |
| <ul> <li>■ ■ nbjohnxp1</li> <li>■ 0penEdge</li> <li>■ ● AppServer Internet</li> </ul> | E Save Cancel<br>Broket Agent SSL Messaging Environmer | t Variables                                         |                                                                                                    |  |
|                                                                                       | B (B AppServer Broker Broker                           |                                                     |                                                                                                    |  |
| esbbroker1                                                                            | General                                                |                                                     | _                                                                                                    |  |
| 🗢 icfrepos                                                                            | Auto start:                                            |                                                     |                                                                                                    |  |
| 🗆 📷 Database                                                                          | Port number:                                           | 3090                                                |                                                                                                    |  |
| Messengers                                                                            | Working directory:                                     | @{WorkPath}                                         |                                                                                                    |  |
| E SonicMO Adapter                                                                     | Operating Mode:                                        | State-reset ·                                       |                                                                                                    |  |
| 🗉 📵 Web Speed                                                                         |                                                        | Stateless                                           |                                                                                                    |  |
| 🗉 🥽 Web Services Adap                                                                 | Owner Information                                      | State-aware                                         |                                                                                                    |  |
|                                                                                       | Username:                                              | State-free                                          |                                                                                                    |  |
|                                                                                       | Group name:                                            | Select the State-free mode                          |                                                                                                    |  |
|                                                                                       | Password:                                              | Select the State-free filode                        |                                                                                                    |  |
|                                                                                       | Password Confirm:                                      |                                                     |                                                                                                    |  |
|                                                                                       |                                                        |                                                     | -                                                                                                    |  |
| 5+                                                                                    | 49%?                                                   |                                                     | _                                                                                                    |  |
| Done .                                                                                |                                                        |                                                     | Local intranet                                                                                                 |  |

Under the **Agent** tab there are many settings that apply to the AppServer agents. Here I just make a single change, to add the parent directory of some AppServer test procedure code that I create in a later session to the head of the AppServer's ProPath, so that it can be found when it's run on the AppServer. So I add that workspace folder to the ProPath, and save that change.

| //todohosts0900/tabion.km       Image: Status in the status in the status                                                                                                    | 1                                      |                                       |                                                        |                                    |
|----------------------------------------------------------------------------------------------------|----------------------------------------|---------------------------------------|--------------------------------------------------------|------------------------------------|
| File Edit   Back Image: State weight of the state of the state                                                                                                    | 👰 //localhost:9090/fathom.htm - M      | ticrosoft Internet Explorer           |                                                        |                                    |
| Image: Sector Status       Image: Sector Status       Image: Sector Status <td< th=""><th>File Edit View Favorites Tools</th><th>Help</th><th></th><th></th></td<>                                                                                                    | File Edit View Favorites Tools         | Help                                  |                                                        |                                    |
| Addese in thtp://focahods:000/if/ahon.htm Cocycle  Addiese in thtp://focahods:000/if/ahon.htm Addiese in thtp://focahods:000/if/ahon.htm Addiese in thtp:/                                                                                                    | 🌏 Back 🔹 💮 🖌 🖹 💋 🐔                     | 🖌 🔎 Search 🤺 Favorites 🚱 🔗 •          | 🎭 • 💦 🗵 • 📙 🎎 🚳                                        |                                    |
| Concept       Starter & Startup       Check + Startup       Addett + & Startup       Starter & Startup         admin on NBJOHNXP1 (containers: 1, offline: 0, unknown: 0)       Image: Check + Startup       Image: Check + Startup       Image: Check + Start                                                                                                    | Address 🕘 http://localhost:9090/fathor | m.htm                                 |                                                        | 💌 🄁 Go                             |
| admin on NBJOHNXP1 (containers: 1, offline: 0, unknown: 0)<br>Kesources ZOptions Zitop<br>Resources Container:<br>Particle Particle Par                                                                                                    | Google                                 | 🔧 Search 🔹 🛷 🔹 🚽 🛛 🐼 Share 🔹 🔊        | • 🗆 • 🔍 Sidewiki • 🛛 🍣 Check • 🍓 Translate • 🎦 AutoFil | • 🔨 • 🌽 🛛 🖏 • 🔵 Sign In •          |
| Image: Sources       Image: Sources       Image: Sources       Image: Sources         Image: Sources       Image: Sources       Image: Sources       Image: Sources         Image: Sources       Image: Sources       Image: Sources       Image: Sources         Image: Sources       Image: Sources       Image: Sources       Image: Sources         Image: Sources       Image: Sources       Image: Sources       Image: Sources         Image: Sources       Image: Sources       Image: Sources       Image: Sources       Image: Sources         Image: Sources       Image: Sources       Image: Sour                                                                                                    | admin on NBJOHNXP1 (contain            | -<br>ners: 1, offline: 0, unknown: 0) |                                                        | B 🛛 🖉                              |
| Resources          • Not Running (2)         Ministep:         20 Intractep:         20 Peri-Idge         • AppServer Internet         • Babroker1         • Babroker1         • Bab                                                                                                    | 🔀 Resources   🗹 Options   🦓 He         | elp                                   |                                                        |                                    |
| Sort by:       Container            Bit by:       Container            Bit by:       Container                                                                                                    | St Resources                           | AppServer Configuration: nbjo         | hnxp1.asbroker1                                        | 👁 Not Running (20 Minutes) 📤       |
| Binjoinweyl     AppServer Internet     Agent     Brokel Agent(SSL)Messaging[Environment Variables     Agent     Agent     Brokel Agent(SSL)Messaging[Environment Variables     Agent     Borkel Agent(SSL)Messaging[Environment Variables     Agent     Borkel Agent(SSL)Messaging[Environment Variables     Agent     Borkel Agent(SSL)Messaging[Environment Variables     Agent     Borkel Agent(SSL)Messaging[Environment Variables     Agent     Borkel Agent(SSL)Messaging[Environment Variables     Agent     Borkel Agent(SSL)Messaging[Environment Variables     Agent     Borkel Agent(SSL)Messaging[Environment Variables     Agent     Borkel Agent(SSL)Messaging[Environment Variables     Agent     Borkel Agent(SSL)Messaging[Environment Variables     Agent     Borkel Agent(SSL)Messaging[Environment Variables     Agent     Borkel Agent(SSL)Messaging[Environment Variables     Agent     Borkel Agent(SSL)Messaging[Environment Variables     Agent     Borkel Agent(SSL)Messaging[Environment Variables     Agent     Borkel Agent(SSL)Messaging[Environment Variables     Agent(SSL)Messaging[Environment Variables     Borkel Agent(SSL)Messaging[Environment Variables     Server logfing Setting     Server logfing Setting     Server logfing level:     Basic     Appent(Is server log files: 3     Server logfing environment environment environment environment environment environment environment     Server logfing environment environment     Server logfing environment environment                                                                                                    | Sart hy Container *                    | <b>•</b> • • •                        |                                                        | Poll Count: 0 Fail Count: 0 (0.0%) |
|                                                                                                    |                                        |                                       |                                                        |                                    |
| OpenEdge AppServer AppServer AppServer AppServer AppServer AppServer AppServer AppEver AppServer AppEver AppServer AppEver AppEver AppServer AppEver AppEver                                                                                                    | 🖻 🔂 nbjohn×p1                          | Edit                                  |                                                        |                                    |
| AppServer Internet     Broker[Agent]SSL [Messaging][Environment Variables     Agent     Scherer Agent]SSL [Messaging][Environment Variables     Agent     Scherer Agent]SSL [Messaging][Environment Variables     Agent     Scherer Agent]SSL [Messaging][Environment Variables     Database     Scherer Agent]SSL [Messaging][Environment Variables     Database     Scherer Agent]SSL [Messaging][Environment Variables     Database     Scherer Agent]SSL [Messaging][Environment Variables     Scherer Agent]Scherer Agent]     Scherer Agent]Scherer Agent]SSL [Messaging][Environment Variables     WockPath]     Scherer Agent]     Scherer Agent]                                                                                                    | 🖃 🕕 OpenEdge                           |                                       |                                                        |                                    |
| Agent         • sebtroker1         • sebtroker1         • sebtroker1         • sebtroker1         • babase         • Mossengers         • Mossengers         • Mossengers         • Mossengers         • Mossengers         • Mossengers         • Mossengers         • Mossengers         • Mossengers         • Mossengers         • Web Services Adapter         • Web Services Adapter         • Server togling Setting         • Server togling level:         • Server togling level:         • Server togling level:         • Server togling entry types:         • Server togling entry types:         • Server togling entry types:         • Server togling entry types:         • Server togling entry types:         • Server togling entry types:         • Server togling introxit:         • O & A 2                                                                                                    | 🗉 🍥 App Server Internet                | Broker Agent SSL Messaging Environ    | ment Variables                                         |                                    |
| e asbrokeri<br>e bebrokeri<br>e bebrokeri<br>e bebrokeri<br>e bebrokeri<br>e bebrokeri<br>e bebrokeri<br>e bebrokeri<br>e bebrokeri<br>e bebrokeri<br>e bebrokeri<br>e Massenges<br>WebSpeed<br>WebSpeed<br>WebSpeed<br>WebSpeed<br>WebSpeed<br>WebSpeed<br>e WebSpeed<br>e WebSpeed<br>e WebSpeed<br>e WebSpeed<br>e Server logiling level:<br>Server logiling netwy types:<br>Server logiling enty types:<br>Server logiling enty types:<br>Server logiling enty types:<br>Server logiling enty types:<br>Server logiling enty types:<br>Server logiling enty types:<br>Server logiling enty types:<br>Server logiling enty types:<br>Server logiling introval:<br>Server logiling introval:                                                                                                    | AppServer                              | Agent                                 |                                                        |                                    |
| esbbrokeri     esbbrokeri     forereal     forereal                                                                                                    | 👁 asbroker1                            |                                       |                                                        |                                    |
| Image: Server executable file:       "Q(StartupUCLC)hun_proapsy exe"         Messenges:       Ad set         Mame Server       Server asturp parameters:         Mainum port number:       2002         Mode Server       Flush statistical data:         Server is SonicMO Adapter       Minimum port number:         WebSpeed       Flush statistical data:         Server is flush statistical data:       255         Logging Setting       Server log filename:         Server is flush statistical data:       255         Server is flush statistical data:       255         Server is flush statistical data:       255         Server is flush statistical data:       255         Server is off lisename:       Server is off lisename:         Server is off lisename:       Server is off lisename:         Server is off lisename:       Maximum number of server is off file:         Server is off lisename:       Maximum number of server is off file:         Server is off lisename:       3         Server is off lisename:       3         Server is off lisename:       3         Server is off lisename:       3         Server is off lisename:       3         Server is off lisename:       3         Server is off lisename: </th <th>🗣 esbbroker1</th> <td>General</td> <td></td> <td></td>                                                                                                    | 🗣 esbbroker1                           | General                               |                                                        |                                    |
| Server is dartup parameters: Not set<br>Manes Server<br>WockPath<br>WockPath<br>WockPa                                                                                                    | 🚥 👁 icfrepos                           | Server executable file:               | "@{Startup\DLC}\bin\ proapsy.exe"                      |                                    |
| ■ Messengers       PROPATH:       C:WvebWorkspace@(WvinCharStartup\PROPATH)@         ■ Messengers       @(WvinCharStartup\PROPATH)@         ■ Minimum port number:       2002         ■ WebSpeed       =         ■ WebSpeed       =         ■ WebSpeed       =         ■ Server log filename:       @(WorkPath]asbrokerl.server.log         Server log filename:       @(WorkPath]asbrokerl.server.log         Server log filename:       @(WorkPath]asbrokerl.server.log         Server log filename:       @         Server log filename:       @                                                                                                    | 🗆 🗐 Database                           | Server startup parameters:            | Not set                                                |                                    |
| Avane Server     Avane Server     Avane     Avane Server     Avane     Avane     Ava                                                                                                    | 🗉 🔌 Messengers                         | PROPATH:                              | C:\WebWorkspace;@{WinChar Startup\PROPATH};@           |                                    |
| SonicMO Adapter     Maximum port number: 2002     WebSpeed     WebSpeed     Server log filename: @(WorkPath)asbrokerl.server.log     Server log filename: @(WorkPath)asbrokerl.server.log     Server log filename: @(WorkPath)asbrokerl.server.log     Server log filename: @Server log filename: @Server log f                                                                                                    | 🗉 Q Name Server                        | Minimum nort number                   | {vvorkPath}                                            | _                                  |
| ***     WebSpeed       ****     WebSpeed       ******     Enging Setting       Server log filename:     @(WorkPath]asbrokerl.server.log       Server log filename:     @(WorkPath]asbrokerl.server.log       Server log filename:     @(WorkPath]asbrokerl.server.log       Server log filename:     @(WorkPath]asbrokerl.server.log       Server log filename:     @(WorkPath]asbrokerl.server.log       Server log filename:     @       Server log filename:     @                                                                                                    | 🗉 🗊 SonicMQ Adapter                    | Maximum port number:                  | 2002                                                   |                                    |
| Web Services Adap Logging Setting Server log filename: @(WorkPath]asbrokerl.server log Server log filename: @Server log file:  Append to server log file:  Server log file threshold size: 0 Maximum number of server log file: 3 Server log file threshold size: 0 Maximum number of server log file: 3 Server log file threshold size: 0 Maximum number of server log file: 3 Server log file threshold size: 0 Maximum number of server log file: 3 Server log file threshold size: 0 Maximum number of server log file: 3 Server log file threshold size: 0 Maximum number of server log file: 3 Server log file threshold size: 0 Maximum number of server log file: 3 Server log file threshold size: 0 Maximum number of server log file: 3 Server log file threshold size: 0 Maximum number of server log file: 3 Server log file threshold size: 0 Maximum number of server log file: 3 Server log file threshold size: 0 Maximum number of server log file: 3 Server log file threshold size: 0 Server log file threshold size: 0 Server log file threshold size: 0 Server log file: 3 Server log file: 3 S                                                                                                    | 🖽 📵 Web Speed                          | Flush statistical data:               | 255                                                    |                                    |
| Loging Setting<br>Loging Setting<br>Server loging level: Basic<br>Append to server log file:<br>Server loging entry types: ASPkumbing.DB.Connects<br>Server loging entry types: ASPkumbing.DB.Connects<br>Server loging entry                                                                                            | 🗉 🥗 Web Services Adap                  |                                       |                                                        |                                    |
| Server log intenance: ggryvork-ath/sacroverl.server.log<br>Append to server log file: Sacroverl.server.log<br>Server log file threshold size: O<br>Nachuman humber of server log files: 3<br>Server log file threshold size: 0<br>Server log file threshold size: 0 |                                        | Logging Setting                       | @WebDebNeekeeleed.commetee                             |                                    |
| Append to server log file:<br>Server log file intershold size:<br>Maximum number of server log file: 3<br>Server log file intershold size:<br>Maximum number of server log file: 3<br>Server log file intershold size:<br>Maximum number of server log file: 3<br>Server log file intershold size:<br>Maximum number of server log file: 3<br>Description:<br>Description:                                                   |                                        | Server logging level:                 | @(vvork∺atri)vasbrokeri.serVer.log<br>Basic            |                                    |
| Server logding entry types: ASPlumbing.DB Connects<br>Server logding threshold size: 0<br>Maximum number of server log files: 3<br>Server usch dog interval: 60                                                                                                    |                                        | Append to server log file:            |                                                        |                                    |
| Server log file threshold size: 0<br>Maximum number of server log files: 3<br>Server watch dog interval: 60<br>3 4 - 4 3 4 2<br>Drose                                                                                                    |                                        | Server logging entry types:           | ASPlumbing, DB. Connects                               |                                    |
| Maximum number of server tog tues: 3<br>Server watch dog interval: 60<br>Done<br>Done                                                                                                    |                                        | Server log file threshold size:       | 0                                                      |                                    |
| Street watch dog interval. 00<br>5 t -                                                                                                    |                                        | Maximum number of server log files:   | 3                                                      |                                    |
|                                                                                                    | 10 t                                   | Server watch dog Interval:            | 00                                                     | · ·                                |
|                                                                                                    | Done                                   |                                       |                                                        | S Local intrapet                   |

Those two changes plus the defaults are all I need to enable me to test running procedures on an AppServer from a separate OpenEdge client. The one thing remaining to do is to start the AppServer broker, so it's ready to start receiving requests to run procedures on its agents. Selecting the **Broker Control** link, I just need to click the **Start AppServer** button.

| 🚈 //localhost:9090/fathom.htm - N                             | nicrosoft Internet                               | Explorer                  |                                     |                        |                 |
|---------------------------------------------------------------|--------------------------------------------------|---------------------------|-------------------------------------|------------------------|-----------------|
| File Edit View Favorites Tools                                | File Edit View Favorites Tools Help              |                           |                                     |                        |                 |
| 🕒 Back + 🕗 - 🖹 🖉 🏠 🔎 Search 👷 Favorites 🤣 🔗 + 🌺 + 🎇 📨 + 📴 🏭 🕉 |                                                  |                           |                                     |                        |                 |
| Address 🕘 http://localhost:9090/fatho                         | m.htm                                            |                           |                                     |                        | 💌 🔁 Go          |
| Google                                                        | 🖌 🔧 Search 🔹 🖓 🚳                                 | 🖇 - 🚽 - 🛛 🛛 Share - 🔊 - 🗆 | 🖙 🔲 Sidewiki 🔹 🏘 Check 🔹 🚑 Translat | ce 🔹 🎦 AutoFil 🔹 🚳 🔹 🌽 | 🔦 🔹 🔵 Sign In 🔹 |
| admin on NBJOHNXP1 (contain<br>%Resources   ☎Options   ?H     | ners: 1, offline: 0<br>elp                       | , unknown: 0)             |                                     |                        | i 🧐 🙆 🚱         |
| Sort by: Container                                            | App Serv                                         | ver Control: nbjohnxp1.a  | sbroker1                            |                        |                 |
| Bnbjohnxp1     OpenEdge                                       | E Edit                                           | Stort AppServer           | erver button                        |                        |                 |
| AppServer Internet                                            | Broker name:                                     | achrokorf                 |                                     |                        |                 |
| AppServer                                                     | Host:                                            | NB IOHNXP1                |                                     |                        |                 |
| esbbroker1                                                    | Port:                                            | 3090                      |                                     |                        |                 |
| <ul> <li>icfrepos</li> </ul>                                  | Broker PID:                                      | N/A                       |                                     |                        |                 |
| 🗆 🗐 Database                                                  | Status:                                          | Not Running               |                                     |                        |                 |
| 🗉 🍬 Messengers                                                | Operating mod                                    | le: State-free            |                                     |                        |                 |
| 🗉 😡 Name Server                                               | Broker statistics available: True                |                           |                                     |                        |                 |
| 🖲 🗊 SonicMQ Adapter                                           | Properties                                       |                           |                                     |                        |                 |
| 🗉 🕒 Web Speed                                                 | English                                          | Collect Statistics        |                                     |                        |                 |
| 🗈 📨 Web Services Adap                                         | Enabled                                          | Collect Statistics        |                                     |                        |                 |
|                                                               | L.                                               | •                         |                                     |                        |                 |
|                                                               | Progress Software Corporation (www.progress.com) |                           |                                     |                        |                 |
|                                                               |                                                  |                           |                                     |                        |                 |
|                                                               |                                                  |                           |                                     |                        |                 |
|                                                               |                                                  |                           |                                     |                        |                 |
| 9 ++                                                          | <b>₹9%</b> ?                                     |                           |                                     |                        |                 |
| Cone Done                                                     |                                                  |                           |                                     |                        | Jucal intranet  |

Now if you've used Progress Explorer, you know that at this point you have to select the status display and keep refreshing it until it tells you that the agents are active. This **AppServer Control** display should show automatically when the Status changes to **Active**. But depending on the browser type, this may not always happen, so if it doesn't change within a few seconds, select asbroker1 again in the **Resources**, and that will show you that the broker is now active. And selecting **Broker Control** again, The ACTIVE status will display there as well.

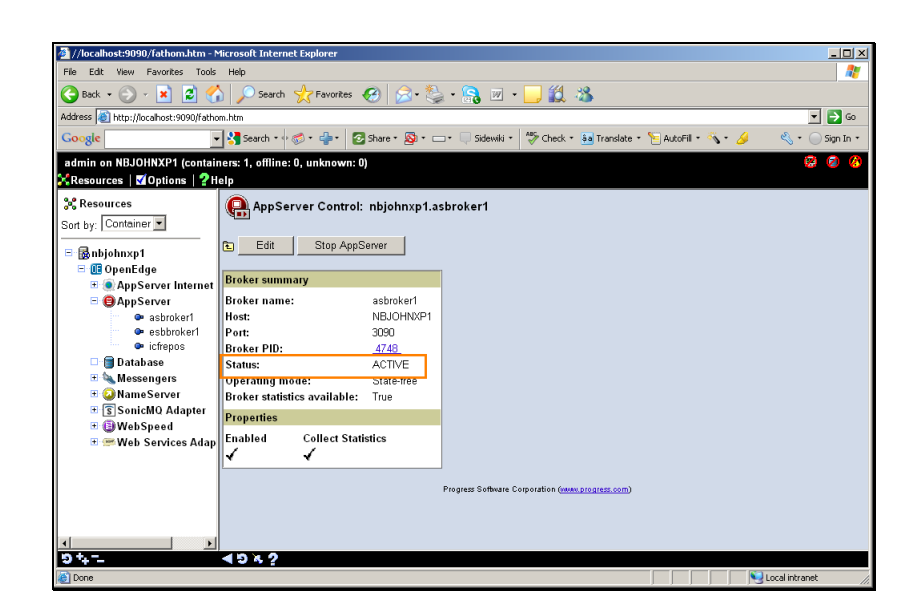

Now your AppServer is ready for testing.

In additional sessions in this series, I show you how to do testing on an AppServer from OpenEdge Architect, how to configure a Web Services adapter and deploy ABL procedures to it as services, how to access those services from various RIA toolkits, and how to do the equivalent using WebSpeed. So there's a lot to come.